# ISP Data DODD DODD

# 00 000 00000000000 *ISP Data View* 000 000 000 **ISP Data** 00000 000 0000 0000 0000

Global

Centered. Data-Driven.

### 1. Individual 000000 ISP Data 00000 0000 Search 00000 00000 00000

| To Do                   | Care                        |                                                      |
|-------------------------|-----------------------------|------------------------------------------------------|
| Individual              | T-Log                       | New   Search   Archive                               |
| Health                  | Case Note                   | New   Search   Archive  <br>Bulk PDF                 |
| Agency                  | General Event Reports (GER) | New   Search                                         |
| Billing                 | GER Resolution              | New   Unaddressed GERs  <br>Open Resolutions         |
| Admin                   |                             | Open Investigations   Search                         |
|                         | Witness                     | Search                                               |
| Agency<br>Reports       | Event Summaries             | View                                                 |
| Individual<br>Home Page | ISP Data                    | New   Search   Report  <br>Search Report   Dashboard |

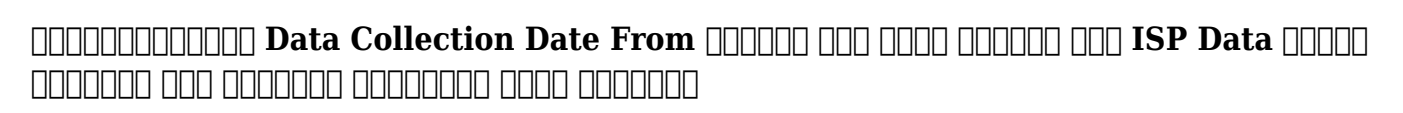

Person-Centered. Data-Driven.

| ISP Data Search             |                                                                                         |        |  |  |  |  |
|-----------------------------|-----------------------------------------------------------------------------------------|--------|--|--|--|--|
| Please                      | Please select any of the following fields - Program (Site), Individual Name or Form ID. |        |  |  |  |  |
| Program (Site)              | Search                                                                                  |        |  |  |  |  |
| Individual                  | Search                                                                                  | Q      |  |  |  |  |
| Entered By                  | Search                                                                                  |        |  |  |  |  |
| Form ID                     |                                                                                         |        |  |  |  |  |
| ISP Program Name            |                                                                                         |        |  |  |  |  |
| * Data Collection Date From | 06/01/2023                                                                              |        |  |  |  |  |
| То                          | 06/07/2023                                                                              |        |  |  |  |  |
| Status                      | - Please Select -                                                                       | •      |  |  |  |  |
|                             |                                                                                         |        |  |  |  |  |
| Selection                   |                                                                                         |        |  |  |  |  |
| Cancel                      |                                                                                         | Search |  |  |  |  |

# *Note:* \_\_\_\_\_\_ *ISP Data* \_\_\_\_\_ *13* \_\_\_\_\_ *13* \_\_\_\_\_ *10000* \_\_\_\_\_ *ISP Data* \_\_\_\_\_ *10000* \_\_\_\_\_

000000 0000 0000000000 0000 000 **ISP Data** 00000 00000 00000

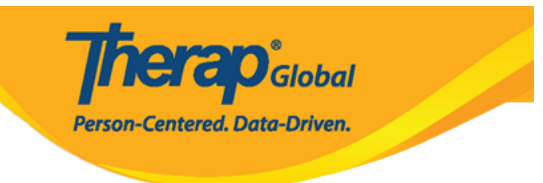

#### ISP Data Search

| Filter                         |                                     |                                                        |                   |                                                      |                                        |                              |           |                |             |
|--------------------------------|-------------------------------------|--------------------------------------------------------|-------------------|------------------------------------------------------|----------------------------------------|------------------------------|-----------|----------------|-------------|
| Form ID                        | , Program Name 🔶                    | Site Name 💠                                            | Individual \$     | ISP Program Name 👙                                   | Entered By 🔶                           | Data<br>Collection<br>Date ≑ | Status 🜲  | Billable<br>\$ | Time Zone   |
| ISD-DEMOTPHL-<br>M864MTTJA84ZY | (Demo) Education<br>and Development | (Demo) TG Center for<br>Children With Special<br>Needs | Abraham,<br>Isaac | Gross Motor Skill- Mid<br>Term                       | Akter, Amina /<br>Academic Coordinator | 06/04/2023                   | Submitted |                | Asia/Manila |
| ISD-DEMOTPHL-<br>M854NEYZW842E | (Demo) Education<br>and Development | (Demo) TG Center for<br>Children With Special<br>Needs | Mary,<br>Angela   | Cognitive<br>Development: Literacy<br>- Middle Term  | Hossain, Mariam /<br>Special Educator  | 06/04/2023                   | Submitted | No             | Asia/Manila |
| ISD-DEMOTPHL-<br>M854NEYZU8426 | (Demo) Education<br>and Development | (Demo) TG Center for<br>Children With Special<br>Needs | Maria, Putri      | Activities of Daily Living<br>(ADL) Skills-Mid Term  | Hossain, Mariam /<br>Special Educator  | 06/04/2023                   | Submitted | No             | Asia/Manila |
| ISD-DEMOTPHL-<br>M854MTT7Z84Z  | (Demo) Education<br>and Development | (Demo) TG Center for<br>Children With Special<br>Needs | Basnet,<br>Sima   | Activities of Daily Living<br>(ADL) Skills- Mid Term | Akter, Amina /<br>Academic Coordinator | 06/04/2023                   | Submitted |                | Asia/Manila |

## 

#### ISP Data Search

| Filter                         |                                     |                                                        |                   |                                                      |                                        |                               |           |                |             |
|--------------------------------|-------------------------------------|--------------------------------------------------------|-------------------|------------------------------------------------------|----------------------------------------|-------------------------------|-----------|----------------|-------------|
| Form ID                        | - Program Name                      | Site Name 💠                                            | Individual \$     | ISP Program Name 👙                                   | Entered By \$                          | Data<br>Collection<br>Date \$ | Status 🜲  | Billable<br>\$ | Time Zone   |
| ISD-DEMOTPHL-<br>M864MTTJA84ZY | (Demo) Education and Development    | (Demo) TG Center for<br>Children With Special<br>Needs | Abraham,<br>Isaac | Gross Motor Skill- Mid<br>Term                       | Akter, Amina /<br>Academic Coordinator | 06/04/2023                    | Submitted |                | Asia/Manila |
| ISD-DEMOTPHL-<br>M854NEYZW842E | (Demo) Education<br>and Development | (Demo) TG Center for<br>Children With Special<br>Needs | Mary,<br>Angela   | Cognitive<br>Development: Literacy<br>- Middle Term  | Hossain, Mariam /<br>Special Educator  | 06/04/2023                    | Submitted | No             | Asia/Manila |
| ISD-DEMOTPHL-<br>M854NEYZU8426 | (Demo) Education<br>and Development | (Demo) TG Center for<br>Children With Special<br>Needs | Maria, Putri      | Activities of Daily Living<br>(ADL) Skills-Mid Term  | Hossain, Mariam /<br>Special Educator  | 06/04/2023                    | Submitted | No             | Asia/Manila |
| ISD-DEMOTPHL-<br>M854MTT7Z84Z  | (Demo) Education<br>and Development | (Demo) TG Center for<br>Children With Special<br>Needs | Basnet,<br>Sima   | Activities of Daily Living<br>(ADL) Skills- Mid Term | Akter, Amina /<br>Academic Coordinator | 06/04/2023                    | Submitted |                | Asia/Manila |

### 

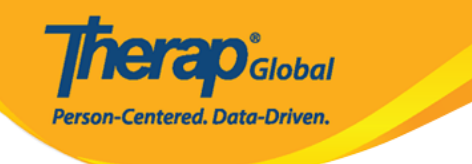

#### ISP Data Collection submitted 0

| ISP Program Detail      |                                    |                    |                  |                                                                                        |
|-------------------------|------------------------------------|--------------------|------------------|----------------------------------------------------------------------------------------|
| Individual Name         | Angela Mary 🕄                      |                    | Provider Program | (Demo) Education and Development ((Demo)<br>TG Center for Children With Special Needs) |
| ISP Program Name        | Activities of Daily Living<br>Term | (ADL) Skills - Mid |                  |                                                                                        |
|                         |                                    |                    |                  |                                                                                        |
| Data Collection Deta    | ail                                |                    |                  |                                                                                        |
| Data Collection<br>Date | 06/05/2023                         |                    |                  |                                                                                        |
| Begin Time              | 10 ~                               | 00 ~               | 🖲 am 🔾 pm        |                                                                                        |
| End Time                | 12 ~                               | 00 ~               | 🔾 am 🖲 pm        |                                                                                        |
| Location                |                                    |                    |                  |                                                                                        |
| Entered By              | Mariam Hossain, Specia             | Educator           |                  |                                                                                        |

Service Provider Mariam Hossain, Special Educator Change Service Provider

| Description                                                | Scores/Comments                                                                                                    |
|------------------------------------------------------------|----------------------------------------------------------------------------------------------------|
| Brushing teeth by using brush and toothpaste independently | Full Physical Prompt ~                                                                                                    |
|                                                            | She needs full assistances in applying toothpastes on her toothbrush an<br>brush her teelth property. She brushed her teelth front, sides and inner<br>sides. After that, gurgled and washed her mouth. Lastly, she wiped her<br>mouth.                                                                                                    |
|                                                            | About 2779 characters left                                                                                                    |
| Vashing face and hands                                     | Full Physical Prompt ~                                                                                                    |
|                                                            | With full physical prompt, she turned the water tap on and washed her<br>face and hands. She applied asap and soutbeet her hands for 20<br>seconds. Then the rinked her hands and dried both the hands and face<br>with towel and tissues.                                                                                                    |
|                                                            | About 2775 characters left                                                                                                    |
| Sathing/showering independently                            | Full Physical Prompt v                                                                                                    |
|                                                            | She needed full prompt in using scaps or body wathes and shampoos<br>clean body and hair. Then with the heip of the teacher, she used body<br>brush or loidh to clean drit and tear washed all body parts and infae o<br>all the scap and shampoo. Lastly, she used towels to dry her body and<br>hair. The teacher showed her the correct ways on how to dry hair using<br>towel. |
|                                                            | About 2638 characters left                                                                                                    |
| Brooming (Combing/brushing hair, cutting nails, etc.)      | Full Physical Prompt                                                                                                    |
|                                                            | Since she had a lot of tangled hars, with the help of the teacher she<br>untangled all her hairs and cleaned her nails. Her nails are not long, so<br>we just practiced how to cut the nails without getting hurt.                                                                                                    |
|                                                            | About 2795 characters left                                                                                                    |
| elects/gathers appropriate cloths and wear those           | Full Physical Prompt ~                                                                                                    |
|                                                            | She loves orange color, and that is why she always selects orange<br>colored dress. The teacher helped her to identify colors and select other<br>colored dress.                                                                                                    |
|                                                            | About 2846 characters left                                                                                                    |

| Other               |                                   |
|---------------------|-----------------------------------|
| Billable            | 🔿 Yes 🖲 No                        |
| Comment             | She performed all the tasks well. |
|                     |                                   |
|                     | About 2967 characters left        |
| Reason for Deletion |                                   |
|                     | About 3000 characters left        |
|                     |                                   |
| PDF & Printable     |                                   |
|                     |                                   |
| Cancel Back         | SComm Delete Update               |

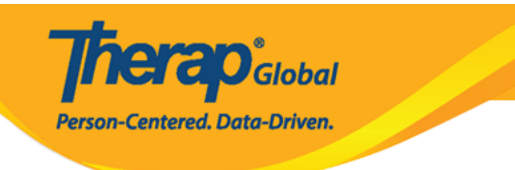